## **GUÍA DEL PARTICIPANTE**

**Curso Autogestivo** 

## ANTES DE TU SESIÓN

### Es indispensable contar con... Un equipo de cómputo o un dispositivo móvil, conexión a **Internet**.

#### Revisa la configuración de software y hardware

Asegúrate que el equipo que vas a utilizar sea el que ya configuraste de acuerdo a la siguiente liga: <u>Guía de Requerimientos</u>.

### **DURANTE TU SESIÓN**

Ingresa al portal de Capacitación utilizando la siguiente dirección:

https://preguntametelcel.telmex.com/

### Ingresa tu usuario y contraseña

Utiliza tu **expediente** como Usuario Contraseña:

- Si ingresas por primera vez, utiliza tu expediente como contraseña.
- Si no recuerdas tu contraseña, llama al 800 841 97 80 (opción 1).

| Pregúntame TELCEL            |                                                  |  |  |  |  |  |  |
|------------------------------|--------------------------------------------------|--|--|--|--|--|--|
| Usuario                      | ¿Olvidaste tu nombre de<br>usuario o contraseña? |  |  |  |  |  |  |
| Contraseña                   | Las 'Cookies' deben estar                        |  |  |  |  |  |  |
| 🗆 Recordar nombre de usuario |                                                  |  |  |  |  |  |  |
| Acceder                      |                                                  |  |  |  |  |  |  |

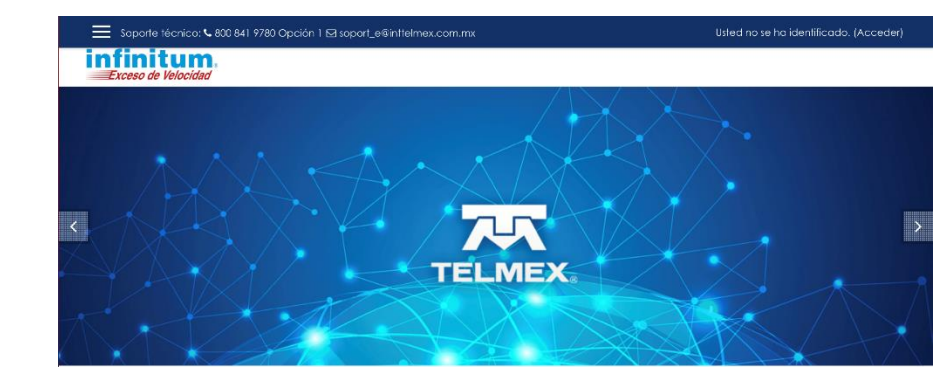

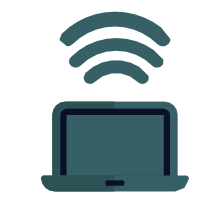

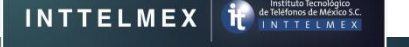

## **GUÍA DEL PARTICIPANTE**

**Curso Autogestivo** 

### Ubica tus cursos disponibles

En la pantalla principal ubica tus cursos disponibles y da clic en el que deseas iniciar.

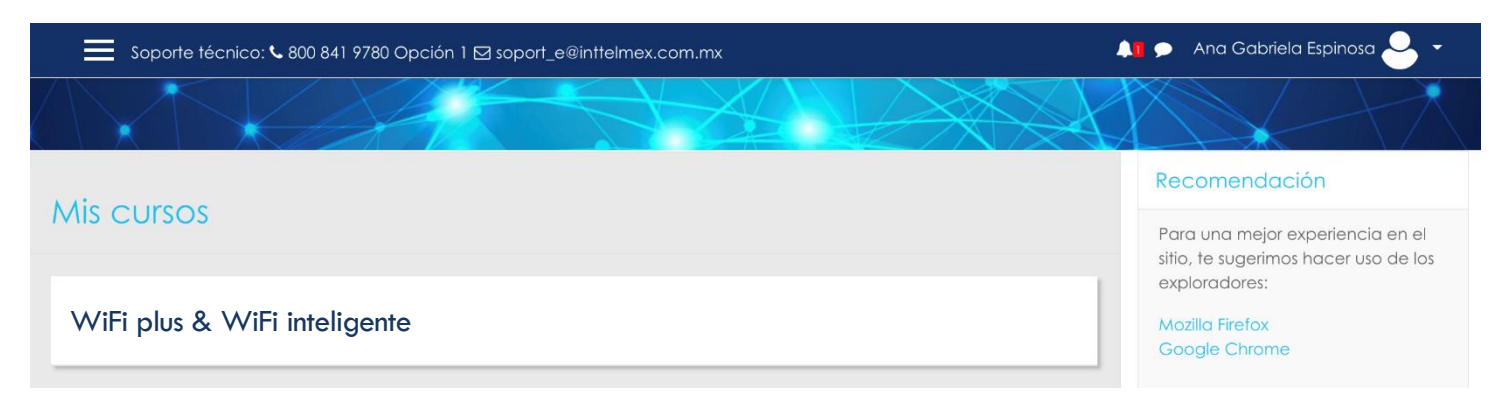

### Pantalla de bienvenida e inicio de curso

Visualiza la pantalla de bienvenida al curso. Para iniciar tu curso da clic en "WiFi Plus y WiFi Inteligente". Concluye tu curso respondiendo la Evaluación.

| Soporte técnico: 📞 800 841 9780 Opción 1 🖾 soport_e@inttelmex.com.mx                                               | 🙏 🗩 🛛 Ana Gabriela Espinosa ڂ 👻 |
|----------------------------------------------------------------------------------------------------|---------------------------------|
| Exceso de Velocidad                                                                                                |                                 |
| <mark>Página Principal</mark> /Mis cursos / WiFi plus y WiFi inteligente / General<br>WiFi plus y WiFi inteligente | <b>☆</b>                        |
| 🗅 General                                                                                                    | Su progreso 🚱                   |
| Wifi Plus y Wifi Inteligente                                                                                       |                                 |
| V Evaluación                                                                                                    |                                 |
|                                                                                                    |                                 |

# **GUÍA DEL PARTICIPANTE**

**Curso Autogestivo** 

## **DESPUÉS DE TU CURSO**

### Consulta tus calificaciones

Consulta tus calificaciones en el apartado "**Calificaciones**", ubicado en el **Menú superior izquierdo**.

| Soporte téc                                                        | nico: <b>%</b> 800 841                                                      | 9780 Op            | oción 1 [          | ⊡ so         | port_e                            | @inttelme              | ex.com.mx            |                        |
|--------------------------------------------------------------------|-----------------------------------------------------------------------------|--------------------|--------------------|--------------|-----------------------------------|------------------------|----------------------|------------------------|
| Exceso de Vel                                                      | locidad                                                                     |                    |                    |              |                                   |                        | 🗙 Sop                | porte técnico: 📞 800 8 |
| Despliega el siguiente Menú, da clic en " <b>Calificaciones</b> ". |                                                                             |                    |                    |              | 🔊 WiFi plus y WiFi<br>inteligente |                        |                      |                        |
|                                                                    |                                                                             |                    |                    |              |                                   |                        | 皆 Particip           | pantes                 |
|                                                                    |                                                                             |                    |                    |              |                                   |                        | Insignic             | S                      |
|                                                                    |                                                                             |                    |                    |              |                                   |                        | 🗹 Compe              | etencias               |
| Despliega la siguiente p<br>las <b>calificaciones</b> obter        | antalla donde p<br>nidas en el curso                                        | uedes co<br>o.     | onsultar           |              |                                   |                        | I Califica           | aciones                |
| X Soporte técnico: 🗸 800 8                                         | 341 9780 Opción 1 ⊠ soport_e@intt                                           | elmex.com.mx       |                    |              | <b>A1</b> 9                       | Ana Gabriela Espi      | nosaEstudiante 💄 🗸   |                        |
| 🞓 WiFi plus y WiFi                                                 | Exceso de Velocidad                                                         |                    |                    |              |                                   |                        |                      |                        |
| inteligente                                                        | Página Principal / Cursos / Mi<br>/ Usuario<br>WiFi plus y WiFi inteligente | scellaneous / EXTE | RNOS / WiFi plus y | WiFi inteliç | jente / Califico                  | aciones /Administracio | ón de calificaciones |                        |
| Competencias Colificaciones Concernal                              | Usuario - Ana C                                                             | Gabriela E         | Espinosa           |              |                                   |                        |                      |                        |
| 🕈 Página Principal                                                 | fi i i i i i i i i i i i i i i i i i i                                      | Peso               |                    | -            | -                                 |                        | Aporta al total del  |                        |
| 🍘 Vista general                                                    | litem de calificacion                                                       | calculado          | Calification       | Kango        | Porcentaje                        | Refroalimentacion      | CUISO                |                        |
| 🛗 Calendario                                                       | Wifi Plus v Wifi                                                            | -                  | -                  | 0-100        |                                   |                        | -                    |                        |
| Archivos privados                                                  | Inteligente                                                                 |                    |                    | 0 100        |                                   |                        |                      |                        |
| 🕿 Mis cursos                                                       | V Evaluación                                                                | -                  | -                  | 0-10         | -                                 |                        | -                    |                        |
| nformac Comercial                                                  | ∑ Total del curso                                                           | •                  |                    | 0–110        | -                                 |                        |                      |                        |
| · · · · · · · · ·                                                  |                                                                             |                    |                    |              |                                   |                        |                      |                        |